Configuration des concentrateurs de la gamme Cisco VPN 3000 pour une prise en charge de la fonction NT Password Expiration avec le serveur RADIUS

## Contenu

Introduction Conditions préalables **Conditions requises Components Used** Diagramme du réseau Configuration du concentrateur VPN 3000 Configuration de groupe **Configuration RADIUS** Configuration du serveur Cisco Secure NT RADIUS Configuration d'une entrée pour le concentrateur VPN 3000 Configuration de la stratégie d'utilisateur inconnu pour l'authentification de domaine NT Test de la fonction d'expiration du mot de passe NT/RADIUS Test de l'authentification RADIUS Authentification de domaine NT réelle à l'aide du proxy RADIUS pour tester la fonction d'expiration du mot de passe Informations connexes

# **Introduction**

Ce document inclut des instructions détaillées sur la façon de configurer les concentrateurs de la gamme Cisco VPN 3000 pour prendre en charge la fonctionnalité d'expiration de mot de passe NT à l'aide du serveur RADIUS.

Référez-vous à <u>VPN 3000 RADIUS avec fonctionnalité d'expiration utilisant Microsoft Internet</u> <u>Authentication Server</u> afin d'en savoir plus sur le même paysage avec Internet Authentication Server (IAS).

# **Conditions préalables**

#### **Conditions requises**

• Si votre serveur RADIUS et votre serveur d'authentification de domaine NT se trouvent sur deux machines distinctes, vérifiez que vous avez établi une connectivité IP entre les deux

machines.

- Vérifiez que vous avez établi la connectivité IP du concentrateur au serveur RADIUS. Si le serveur RADIUS se trouve vers l'interface publique, n'oubliez pas d'ouvrir le port RADIUS sur le filtre public.
- Assurez-vous que vous pouvez vous connecter au concentrateur à partir du client VPN à l'aide de la base de données utilisateur interne. Si ce n'est pas configuré, reportez-vous à <u>Configuration d'IPSec - Client VPN Cisco 3000 vers concentrateur VPN 3000</u>.

**Remarque :** La fonction d'expiration du mot de passe ne peut pas être utilisée avec des clients VPN Web ou VPN SSL.

#### **Components Used**

Cette configuration a été développée et testée à l'aide des versions logicielle et matérielle cidessous.

- Logiciel du concentrateur VPN 3000 version 4.7
- Client VPN version 3.5
- Cisco Secure pour NT (CSNT) version 3.0 Microsoft Windows 2000 Active Directory Server for User Authentication

The information in this document was created from the devices in a specific lab environment. All of the devices used in this document started with a cleared (default) configuration. If your network is live, make sure that you understand the potential impact of any command.

#### Diagramme du réseau

Ce document utilise la configuration réseau suivante :

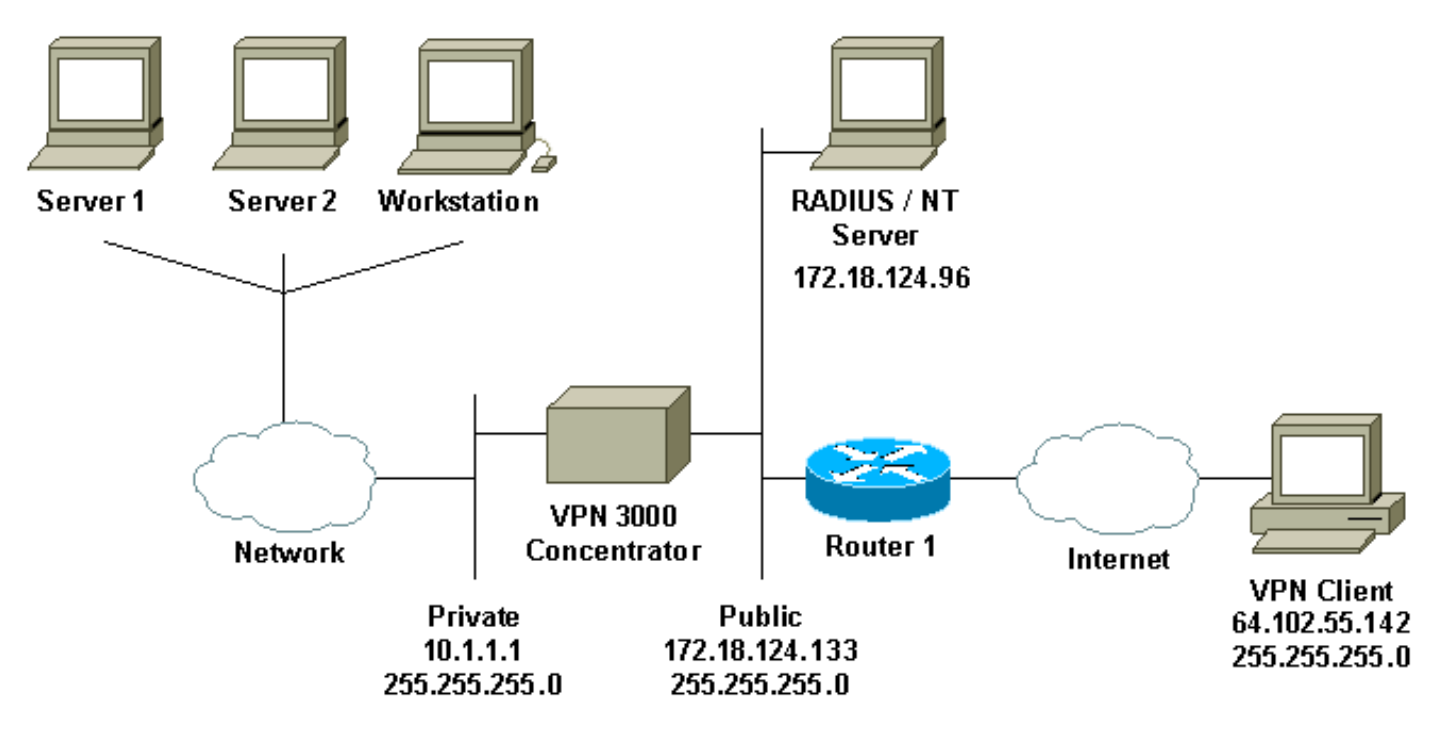

#### Notes de diagramme

1. Le serveur RADIUS dans cette configuration se trouve sur l'interface publique. Si tel est le cas avec votre configuration spécifique, créez deux règles dans votre filtre public pour autoriser le trafic RADIUS à entrer et à quitter le concentrateur.

 Cette configuration montre le logiciel CSNT et les services d'authentification de domaine NT exécutés sur la même machine. Ces éléments peuvent être exécutés sur deux machines distinctes si votre configuration l'exige.

## Configuration du concentrateur VPN 3000

#### Configuration de groupe

Configuration | User Manage

 Pour configurer le groupe pour qu'il accepte les paramètres d'expiration de mot de passe NT à partir du serveur RADIUS, accédez à Configuration > User Management > Groups, sélectionnez votre groupe dans la liste, puis cliquez sur Modify Group. L'exemple ci-dessous montre comment modifier un groupe nommé « ipsecgroup

| ».                                                                                                    |                                      |                                |                                                     |
|----------------------------------------------------------------------------------------------------|--------------------------------------|--------------------------------|-----------------------------------------------------|
| Configuration   User Management   Groups                                                                              |                                      |                                |                                                     |
|                                                                                                    |                                      |                                | Save Needed                                         |
| This section lets you configure groups. A group is a collection                                                       | of users treated as a single entity. |                                |                                                     |
| Click the Add Group button to add a group, or select a group<br>Servers Modify Address Pools or Modify Client Update. | and click Delete Group or Modify     | Group. To modify other group p | arameters, click Modify Auth. Servers, Modify Acct. |
|                                                                                                    | Current Groups                       | Actions                        |                                                     |
|                                                                                                    | ipsecgroup (Internally Configured)   | Add Group                      |                                                     |
|                                                                                                    |                                      | Modity Group                   |                                                     |
|                                                                                                    |                                      | Modify Auth. Servers           |                                                     |
|                                                                                                    |                                      | Modify Acct. Servers           |                                                     |
|                                                                                                    |                                      | Modify Address Pools           |                                                     |
|                                                                                                    |                                      | Modify Client Update           |                                                     |
|                                                                                                    |                                      | Delete Group                   |                                                     |

2. Accédez à l'onglet **IPSec**, vérifiez que **RADIUS avec expiration** est sélectionné pour l'attribut **Authentication**.

| heck the Inherit? box to        | set a field that you want to de        | fault to the | e base group value. Uncheck the Inherit? box and enter a new value to override base group values.                                                                                                    |
|---------------------------------|----------------------------------------|--------------|----------------------------------------------------------------------------------------------------|
|                                 |                                        |              | IPSec Parameters                                                                                                    |
| Attribute                       | Value                                  | Inherit?     | Description                                                                                                    |
| IPSec SA                        | ESP-3DES-MD5                           | S.           | Select the group's IPSec Security Association.                                                                                                    |
| IKE Peer Identity<br>Validation | If supported by certificate 💌          | R            | Select whether or not to validate the identity of the peer using the peer's certificate.                                                                                                    |
| IKE Keepalives                  | N                                      | <b>L</b>     | Check to enable the use of IKE keepalives for members of this group.                                                                                                    |
| Reauthentication on<br>Rekey    |                                        | R            | Check to reauthenticate the user on an IKE (Phase-1) rekey.                                                                                                    |
| Tunnel Type                     | Remote Access 💌                        | R            | Select the type of tunnel for this group. Update the Remote Access parameters below as needed                                                                                                    |
|                                 |                                        |              | Remote Access Parameters                                                                                                    |
| Group Lock                      | E                                      | E.           | Lock users into this group.                                                                                                    |
| Authentication                  | RADIUS with Expiry                     | <u> </u>     | Select the authentication method for members of this group. This parameter does not apply to <b>Individual User</b><br>Authentication.                                                                       |
| IPComp                          | RADIUS                                 | A.           | Select the method of IP Compression for members of this group.                                                                                                    |
| Mode Configuration              | RADIUS with Expiry<br>NT Domein<br>SDI | R            | Check to initiate the exchange of Mode Configuration parameters with the client. This must be checked if version 2.5 (or<br>earlier) of the the Altiga/Cisco client are being used by members of this group. |
| Apply Cancel                    | Internal                               |              |                                                                                                    |

 Si vous voulez que cette fonctionnalité soit activée sur les clients matériels VPN 3002, accédez à l'onglet Client matériel, assurez-vous que l'option Exiger une authentification client matériel interactive est activée, puis cliquez sur Appliquer. Check the Inherit? box to set a field that you want to default to the base group value. Uncheck the Inherit? box and enter a new value to override base group values.

| Hardware Client Parameters                                                                                                    |       |          |                                                                                                    |  |
|----------------------------------------------------------------------------------------------------|-------|----------|----------------------------------------------------------------------------------------------------|--|
| Attribute                                                                                                    | Value | Inherit? | Description                                                                                        |  |
| Require Interactive Hardware Client<br>Authentication                                                                         | 3     |          | Check to require the hardware client to be interactively authenticated at each connection attempt. |  |
| Require Individual User Authentication                                                                                        |       | N.       | Check to require users behind a hardware client to be authenticated.                               |  |
| User Idle Timeout                                                                                                    | 30    | N N      | Enter the session idle timeout in minutes. Use 0 for no timeout.                                   |  |
| Cisco IP Phone Bypass 🗆 🖂 🖉 Check to allow Cisco IP Phones to bypass Individual User Authentication behind a hardware client. |       |          |                                                                                                    |  |
| Apply Cancel                                                                                                    |       |          |                                                                                                    |  |

#### **Configuration RADIUS**

 Pour configurer les paramètres du serveur RADIUS sur le concentrateur, accédez à Configuration > System > Servers > Authentication > Add.

Configuration | System | Servers | Authentication

This section lets you configure parameters for servers that authenticate users.

You should have a property configured RADIUS, NT Domain, or SDI server to access, or you can configure the internal server and add users to the internal database.

Click the Add button to add a server, or select a server and click Modify, Delete, Move, or Test.

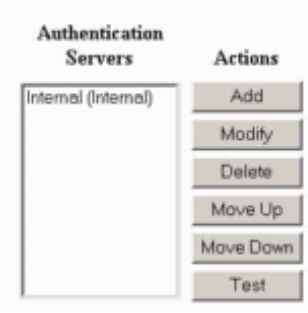

2. Dans l'écran **Ajouter**, saisissez les valeurs qui correspondent au serveur RADIUS et cliquez sur **Ajouter**.L'exemple ci-dessous utilise les valeurs suivantes.

Authentication Server: **172.18.124.96** Server Port = **0** (for default of 1645) Timeout = **4** Reties = **2** Server Secret = **cisco123** 

Verify: cisco123

| Configuration   S | stom   Convore  | Authontication   Add |
|-------------------|-----------------|----------------------|
| configuration ( a | ystem   Servers | Autientication   Aut |

Configure and add a user authentication server.

| Server Type RADIUS                  | Selecting Internal Server will let you add users to the internal user database. |
|-------------------------------------|---------------------------------------------------------------------------------|
| Authentication Server 172.18.124.96 | Enter IP address or hostname.                                                   |
| Server Port 0                       | Enter 0 for default port (1645).                                                |
| Timeout 4                           | Enter the timeout for this server (seconds).                                    |
| Retries 2                           | Enter the number of retries for this server.                                    |
| Server Secret                       | Enter the RADIUS server secret.                                                 |
| Verify                              | Re-enter the secret.                                                            |
| Add Cancel                          |                                                                                 |

# Configuration du serveur Cisco Secure NT RADIUS

#### Configuration d'une entrée pour le concentrateur VPN 3000

1. Connectez-vous à CSNT et cliquez sur **Configuration réseau** dans le panneau de gauche. Sous « Clients AAA », cliquez sur **Ajouter une entrée**.

| Network Config  | uration                           |                                                                        |                             |                                                 |                                  |
|-----------------|-----------------------------------|------------------------------------------------------------------------|-----------------------------|-------------------------------------------------|----------------------------------|
|                 |                                   |                                                                        | A.A. (1):                   |                                                 |                                  |
| AAA Cliont Host | nama                              | AAA Chont TP A                                                         | ddroce                      | Authori                                         | iento Using                      |
| nsite           | 17                                | 72.18.141.40                                                           | um ess                      | RADIUS (C                                       | lisco IOS/PIX)                   |
|                 |                                   | Add Ent                                                                | y I                         |                                                 |                                  |
| The current con | figuration                        | n has been cha                                                         | nøed. Re                    | start ACS in                                    | a "System                        |
| Configuration:S | ervice Co                         | ontrol" to ado                                                         | pt the new                  | w settings.                                     |                                  |
| Configuration:S | ervice Co                         | ontrol" to ado                                                         | pt the new                  | w settings.                                     |                                  |
| Configuration:S | ervice Co                         | ontrol" to ado                                                         | pt the new                  | w settings.                                     |                                  |
| Configuration:S | ervice Co                         | ontrol'' to ado<br>A<br>rver IP Address                                | pt the new                  | w settings.<br>s<br>AAA Server                  | Туре                             |
| Configuration:S | ervice Co<br>AAA Ser<br>172.18.12 | ontrol'' to ado<br>A<br>rver IP Address<br>24.96                       | AA Server                   | w settings.<br>s<br>AAA Server<br>re ACS for Wi | Type<br>ndows 2000/N             |
| Configuration:S | ervice Co<br>AAA Ser<br>172.18.12 | A<br>rver IP Address<br>24.96<br>Add Ent                               | AA Server<br>CiscoSecu      | <b>s</b><br>AAA Server<br>re ACS for Wi         | Type<br>ndows 2000/N             |
| Configuration:S | AAA Ser<br>172.18.12              | A<br>rver IP Address<br>24.96<br>Add Ent<br>Proxy Distributio          | AA Server<br>CiscoSecu      | w settings.<br>s<br>AAA Server<br>re ACS for Wi | Type<br>indows 2000/N            |
| Configuration:S | AAA Ser<br>AAA Ser<br>172.18.12   | A<br>rver IP Address<br>24.96<br>Add Ent<br>Proxy Distributio<br>AAA S | AA Server<br>CiscoSecu<br>y | w settings.<br>s<br>AAA Server<br>re ACS for Wi | Type<br>indows 2000/N<br>Account |

2. Dans l'écran « Ajouter un client AAA », saisissez les valeurs appropriées pour ajouter le concentrateur en tant que client RADIUS, puis cliquez sur Soumettre + Redémarrer.L'exemple ci-dessous utilise les valeurs suivantes.
AAA Client Hostname = 133\_3000\_conc

AAA Client IP Address = 172.18.124.133

Key = cisco123

Authenticate using = RADIUS (Cisco VPN 3000)

| CISCO SYSTEMS                                         | Network Configuration                                                                                           |                                                                                                    |
|-------------------------------------------------------|----------------------------------------------------------------------------------------------------|----------------------------------------------------------------------------------------------------|
|                                                       | Edit                                                                                                    |                                                                                                    |
| User<br>Setup                                         |                                                                                                    |                                                                                                    |
| Group<br>Setup                                        |                                                                                                    | Add AAA Client                                                                                               |
| Shared Profile<br>Components                          | AAA Client Hostname                                                                                             | 133_3000_conc                                                                                                |
| Network<br>Configuration                              | AAA Client IP Address                                                                                           | 172.18.124.133                                                                                               |
| Interface<br>Configuration                            | Key                                                                                                    | cisco123                                                                                                    |
| Administration<br>Control                             | Authenticate Using                                                                                              | RADIUS (Cisco VPN 3000)                                                                                      |
| External User<br>Databases<br>Reports and<br>Activity | <ul> <li>Single Connect TACACS+</li> <li>Log Update/Watchdog Pack</li> <li>Log RADIUS Tunneling Pace</li> </ul> | AAA Client (Record stop in accounting on failure).<br>.ets from this AAA Client<br>kets from this AAA Client |
| Documentation                                         | Subm                                                                                                    | it Submit + Restart Cancel                                                                                   |

Une entrée pour votre concentrateur 3000 apparaîtra sous la section "Clients AAA«

| Cisco Systems            | Network Configuration | n                     |                         |
|--------------------------|-----------------------|-----------------------|-------------------------|
| aut lineart linea        | Select                |                       |                         |
| User<br>Setup            |                       |                       |                         |
| Setup                    |                       | AAA Clie              | ents ?                  |
| on I Shared Drofile      | AAA Client Hostname   | AAA Client IP Address | Authenticate Using      |
| Components               | 133 3000 conc         | 172.18.124.133        | RADIUS (Cisco VPN 3000) |
| Network<br>Configuration | nsite                 | 172.18.141.40         | RADIUS (Cisco IOS/PIX)  |
| System<br>Configuration  |                       | Add Entry             |                         |
| Configuration            |                       |                       |                         |

Configuration de la stratégie d'utilisateur inconnu pour l'authentification de domaine <u>NT</u>

1. Pour configurer l'authentification utilisateur sur le serveur RADIUS dans le cadre de la stratégie utilisateur inconnu, cliquez sur **Base de données utilisateur externe** dans le panneau de gauche, puis cliquez sur le lien pour **Configuration de base de données**.

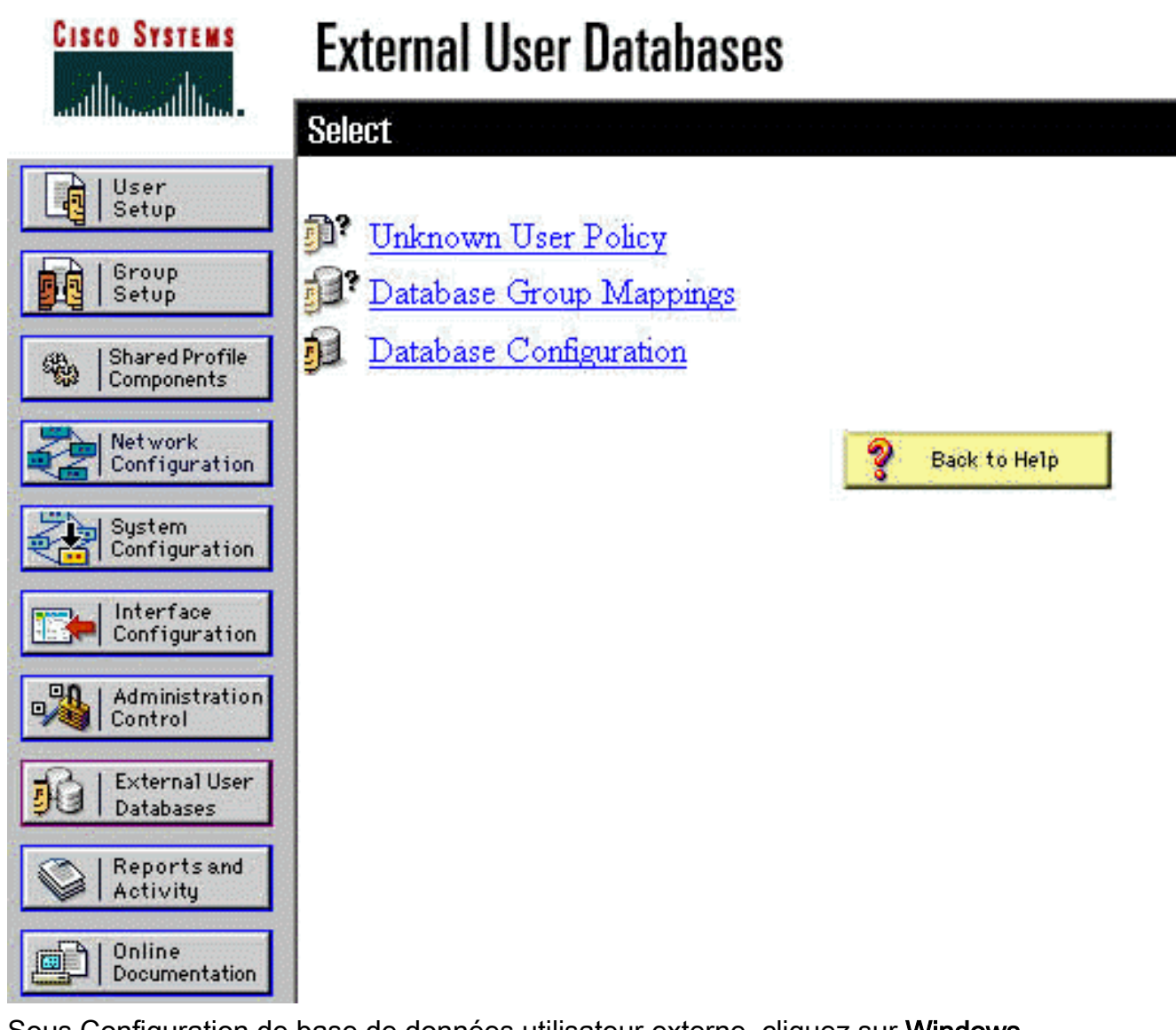

2. Sous Configuration de base de données utilisateur externe, cliquez sur **Windows** NT/2000.

| CISCO SYSTEMS                 | External User Databases                                |   |
|-------------------------------|--------------------------------------------------------|---|
| illlinilllin                  | Select                                                 |   |
| User<br>Setup                 |                                                        |   |
| Group<br>Setup                | External User Database Configuration                   | ? |
| Shared Profile<br>Components  | Choose which external user database type to configure. |   |
| Network<br>Configuration      | NIS/NIS+                                               |   |
| System                        | LEAP Proxy RADIUS Server                               |   |
| i con igu actor               | Windows NT/2000                                        |   |
| Configuration                 | Novell NDS                                             |   |
| Administration                | Generic LDAP                                           |   |
| Control                       | External ODBC Database                                 |   |
| Di External User<br>Databases | RADIUS Token Server                                    |   |
| A I Reports and               | AXENT Token Server                                     |   |
| Activity                      | CRYPTOCard Token Server                                |   |
| Conline                       | SafeWord Token Server                                  |   |
|                               | SDI SecurID Token Server                               |   |
|                               | List all database configurations                       |   |
|                               | Cancel                                                 |   |

1.11

3. Dans l'écran Création de la configuration de base de données, cliquez sur **Créer une configuration**.

| CISCO SYSTEMS                | External User Databases                                                    |   |
|------------------------------|----------------------------------------------------------------------------|---|
| and the art the s            | Edit                                                                       |   |
| User<br>Setup                |                                                                            |   |
| Group<br>Setup               | Database Configuration Creation                                            | ? |
| Shared Profile<br>Components | Click here to create a new configuration for the Windows NT/2000 database. |   |
| Network<br>Configuration     |                                                                            |   |
| System<br>Configuration      | Create New Configuration                                                   |   |
| Configuration                |                                                                            |   |
| Administration<br>Control    | Cancel                                                                     |   |

4. Lorsque vous y êtes invité, tapez un nom pour l'authentification NT/2000 et cliquez sur Submit. L'exemple ci-dessous montre le nom « Radius/NT Password Expiration.
 »

| Cisco Systems                                              | External User Databases                                    |   |
|------------------------------------------------------------|------------------------------------------------------------|---|
|                                                            | Edit                                                       |   |
| User<br>Setup                                              | Create a new External Database Configuration               | ? |
| Shared Profile<br>Components                               | Enter a name for the new configuration for Windows NT/2000 |   |
| Configuration System Configuration Interface Configuration | Radius/NT Password Expiration       Submit                 |   |

5. Cliquez sur **Configurer** pour configurer le nom de domaine pour l'authentification utilisateur.

| CISCO SYSTEMS                | External User Databases                              |   |
|------------------------------|------------------------------------------------------|---|
| antii linaantii linaa        | Edit                                                 |   |
| User<br>Setup                |                                                      |   |
| Group<br>Setup               | External User Database Configuration                 | ? |
| Shared Profile<br>Components | Choose what to do with the Windows NT/2000 database. |   |
| Network<br>Configuration     | Configure Delete                                     |   |
| System<br>Configuration      |                                                      |   |
| Interface<br>Configuration   |                                                      |   |

6. Sélectionnez votre domaine NT dans la zone « Domaines disponibles », puis cliquez sur la flèche droite pour l'ajouter à la liste de domaines. Sous « Paramètres MS-CHAP », assurez-vous que les options Permit password change en utilisant MS-CHAP version 1 et version 2 sont sélectionnées. Cliquez sur Submit lorsque vous avez terminé.

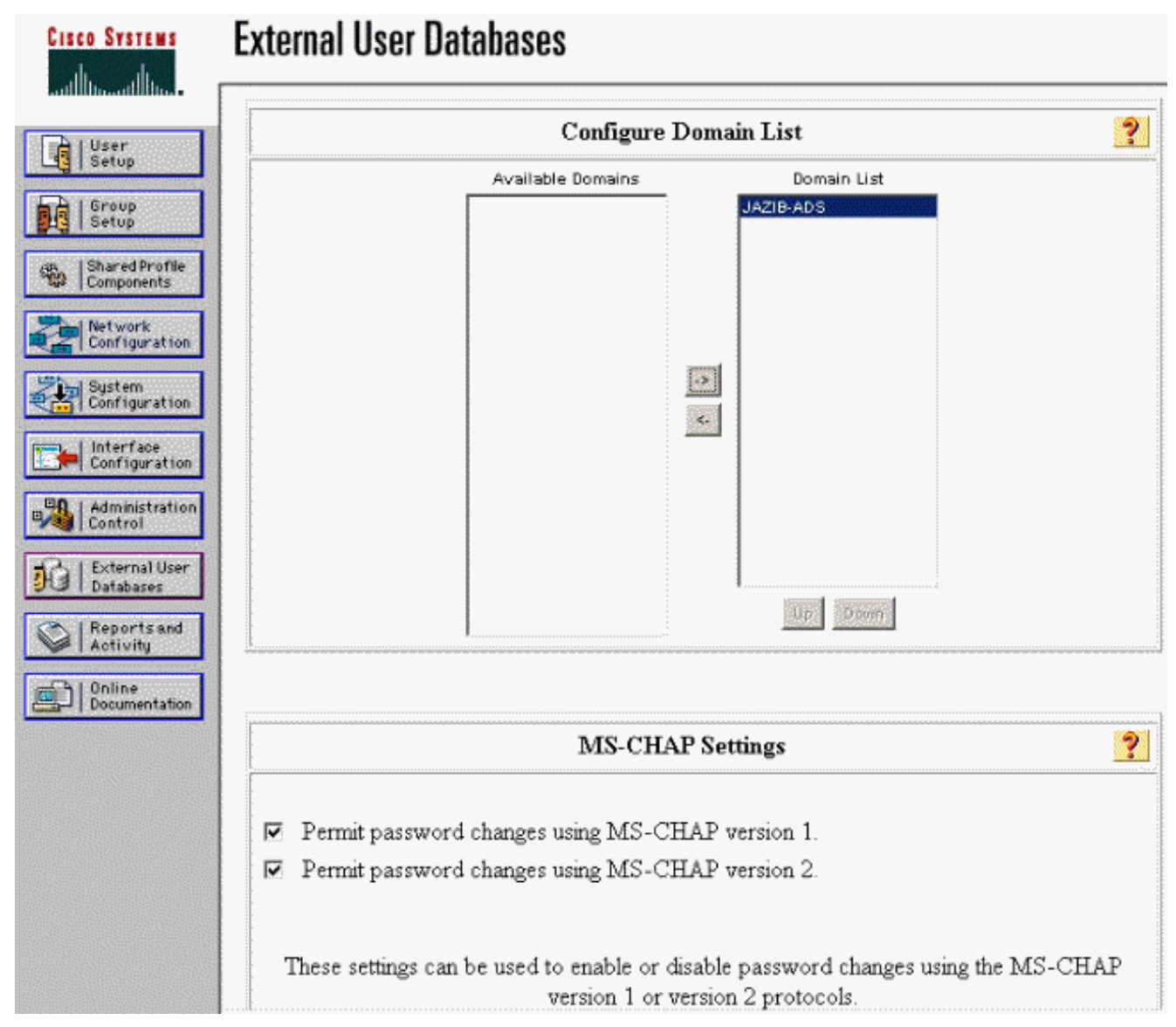

7. Cliquez sur Base de données d'utilisateurs externes dans le panneau de gauche, puis cliquez sur le lien correspondant aux mappages de groupes de bases de données (comme dans cet <u>exemple</u>). Vous devriez voir une entrée pour votre base de données externe précédemment configurée. L'exemple ci-dessous montre une entrée pour « Radius/NT Password Expiration », la base de données que nous venons de configurer.

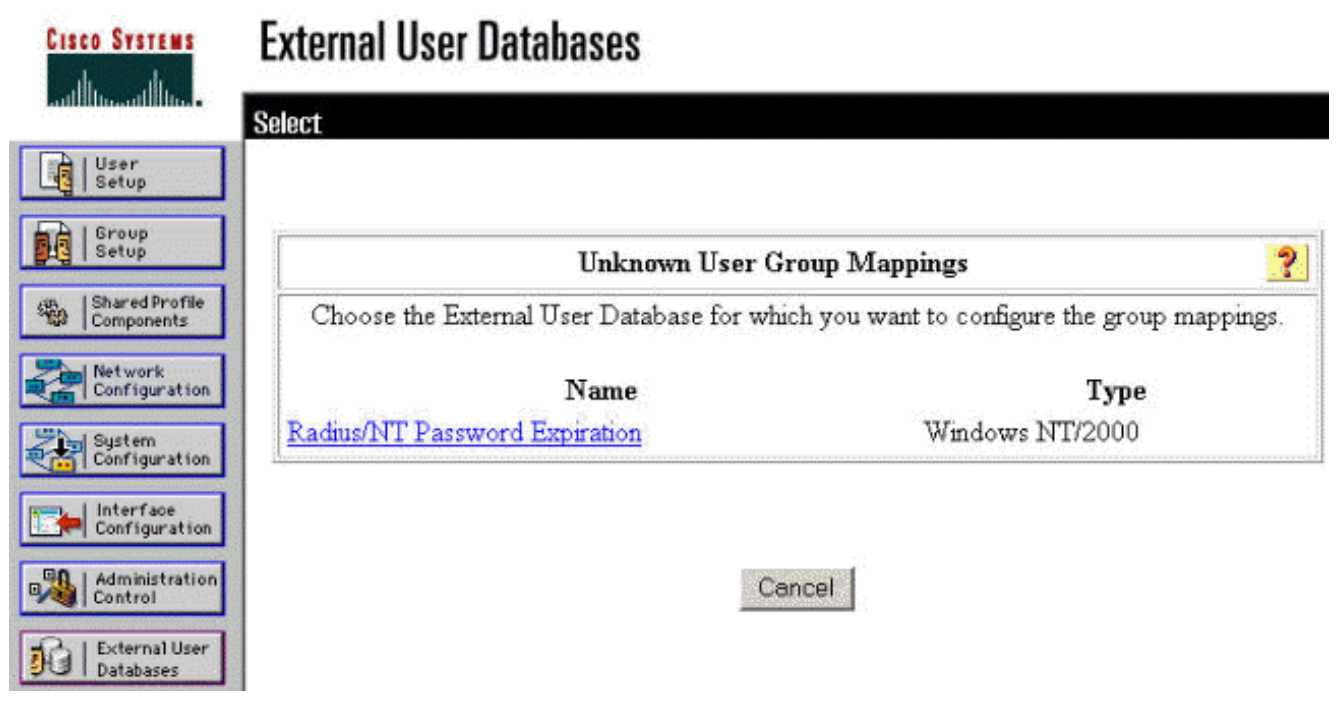

8. Dans l'écran « Configurations de domaine », cliquez sur **Nouvelle configuration** pour ajouter les configurations de domaine

|                              | External User Databases |   |
|------------------------------|-------------------------|---|
| Illin                        | Edit                    |   |
| User<br>Setup                |                         |   |
| Group<br>Setup               |                         |   |
| Shared Profile<br>Components | Domain Configurations   | 2 |
| Network<br>Configuration     | <b>\DEFAULT</b>         |   |
| System<br>Configuration      | New configuration       |   |

9. Sélectionnez votre domaine dans la liste des domaines détectés et cliquez sur **Soumettre**. L'exemple ci-dessous montre un domaine nommé « JAZIB-ADS.

»

| CISCO SYSTEMS                | External User Databases         |   |
|------------------------------|---------------------------------|---|
| atililinaatiliinaa           | Edit                            |   |
| User<br>Setup                |                                 |   |
| Group<br>Setup               | Define New Domain Configuration | ? |
| Shared Profile<br>Components | JAZIB-ADS                       |   |
| Network<br>Configuration     |                                 |   |
| System<br>Configuration      | Detected Domains:               |   |
| Configuration                | Clear Selection                 |   |
| Administration<br>Control    | Domain :                        |   |
| Databases                    |                                 |   |
| Reports and<br>Activity      | Submit Cancel                   |   |

10. Cliquez sur votre nom de domaine pour configurer les mappages de groupe. Cet exemple montre le domaine « JAZIB-ADS.

| Cisco Systems            | External User I | Databases             |   |
|--------------------------|-----------------|-----------------------|---|
| autilities autilities.   | Edit            |                       |   |
| Setup                    |                 |                       |   |
| Setup                    |                 | Domain Configurations | ? |
| Network<br>Configuration |                 | JAZIB-ADS<br>VDEFAULT |   |
| System<br>Configuration  |                 | New configuration     |   |

11. Cliquez sur **Ajouter un mappage** pour définir les mappages de groupe.

| CISCO SYSTEMS                                           | External User Databases |                                                   |   |
|---------------------------------------------------------|-------------------------|---------------------------------------------------|---|
| antilitus attinus -                                     | Edit                    |                                                   |   |
| User<br>Setup                                           | 435 927.0 55            | 157 - 2024 - 156 - 1604 E                         |   |
| Betup                                                   | Group Mappin            | gs for Domain : JAZIB-ADS                         | ? |
| Components<br>Network<br>Configuration                  | NT groups               | <b>CiscoSecure group</b><br>no mappings defined - |   |
| System<br>Configuration                                 |                         | Add mapping                                       |   |
| Administration<br>Control<br>External User<br>Databases |                         | elete Configuration                               |   |

12. Dans l'écran « Créer un nouveau mappage de groupe », mappez le groupe sur le domaine NT à un groupe sur le serveur RADIUS CSNT, puis cliquez sur **Soumettre**. L'exemple cidessous mappe le groupe NT « Users » au groupe RADIUS « Group 1

| CISCO SYSTEMS                | External User Databases                         |
|------------------------------|-------------------------------------------------|
| ամհնումինութ                 | Edit                                            |
| User<br>Setup                |                                                 |
| Group<br>Setup               | Create new group mapping for Domain : JAZIB-ADS |
| Shared Profile<br>Components | Define NT group set                             |
| Network<br>Configuration     | NT Groups                                       |
| 1                            | Administrators                                  |
| System<br>Configuration      | Backup Operators                                |
|                              | Replicator                                      |
| Configuration                | Account Operators                               |
| and I come the other         | Print Operators                                 |
| Administration<br>Control    | Add to selected Remove from selected            |
| External User                | Selected                                        |
| J   Databases                | Users                                           |
| Reports and                  |                                                 |
| V I Activity                 |                                                 |
| Online<br>Decumentation      |                                                 |
|                              |                                                 |
|                              | Up. Down                                        |
|                              |                                                 |
|                              | CiscoSecure group: Group 1                      |
|                              | Submit Cancel                                   |

13. Cliquez sur Base de données utilisateur externe dans le panneau de gauche, puis cliquez

sur le lien **Stratégie utilisateur inconnu** (comme dans cet <u>exemple</u>). Assurez-vous que l'option **Vérifier les bases de données utilisateur externes suivantes** est sélectionnée. Cliquez sur la flèche droite pour déplacer la base de données externe précédemment configurée de la liste des « bases de données externes » vers la liste des « bases de données sélectionnées

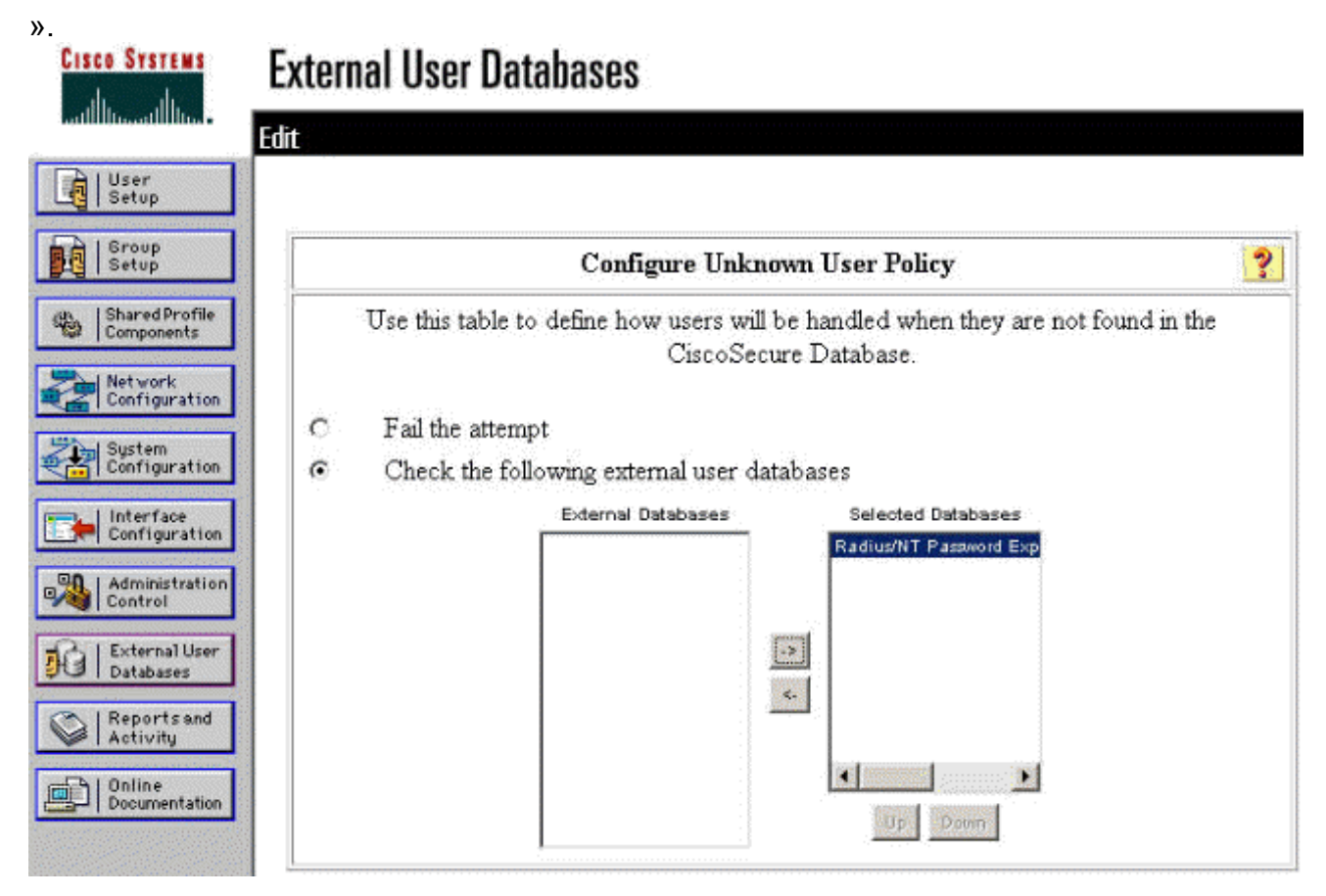

# Test de la fonction d'expiration du mot de passe NT/RADIUS

Le concentrateur offre une fonction pour tester l'authentification RADIUS. Pour tester correctement cette fonctionnalité, veillez à suivre attentivement ces étapes.

#### Test de l'authentification RADIUS

 Accédez à Configuration > System > Servers > Authentication. Sélectionnez votre serveur RADIUS et cliquez sur Test. This section lets you configure parameters for servers that authenticate users.

You should have a property configured RADIUS, NT Domain, or SDI server to access, or you can configure the internal server and add users to the internal database.

Click the Add button to add a server, or select a server and click Modify, Delete, Move, or Test.

| Authentication<br>Servers | Actions   |
|---------------------------|-----------|
| Internal (Internal)       | Add       |
| 172.18.124.96 (Radius)    | Modify    |
|                           | Delete    |
|                           | Move Up   |
|                           | Move Down |
|                           | Test      |

 Lorsque vous y êtes invité, tapez votre nom d'utilisateur et votre mot de passe de domaine NT, puis cliquez sur OK. L'exemple ci-dessous montre le nom d'utilisateur « jfrahim » configuré sur le serveur de domaine NT avec « cisco123 » comme mot de passe.

Configuration | System | Servers | Authentication | Test

Enter a username and password with which to test. Please wait for the operation to complete or timeout.

| User Name | jfrahim        |
|-----------|----------------|
| Password  | ykokokokokokok |

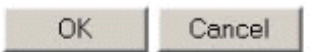

3. Si votre authentification est configurée correctement, vous devez recevoir un message indiquant « Authentication Success

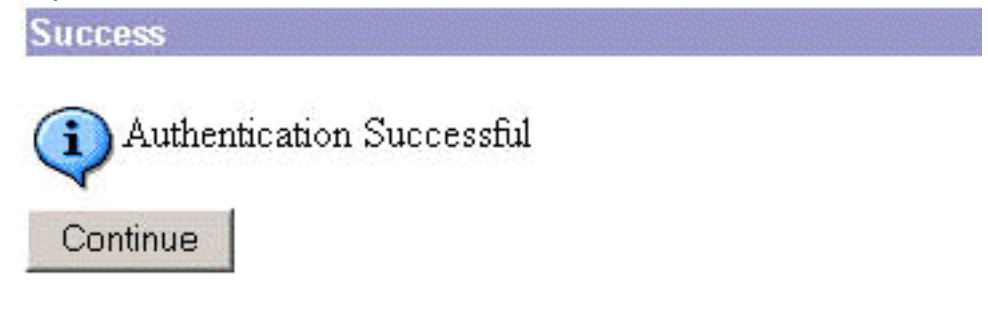

».

Si vous recevez un

message autre que celui présenté ci-dessus, il y a un problème de configuration ou de connexion. Répétez les étapes de configuration et de test décrites dans ce document pour vous assurer que tous les paramètres ont été correctement définis. Vérifiez également la connectivité IP entre vos périphériques.

# Authentification de domaine NT réelle à l'aide du proxy RADIUS pour tester la fonction d'expiration du mot de passe

 Si l'utilisateur est déjà défini sur le serveur de domaine, modifiez les propriétés afin que l'utilisateur soit invité à modifier le mot de passe lors de la prochaine connexion. Accédez à l'onglet « Compte » de la boîte de dialogue des propriétés de l'utilisateur, sélectionnez l'option pour **l'utilisateur doit changer de mot de passe lors de la prochaine ouverture de session**, puis cliquez sur

| Action View Eavorites | ← → È 🖬 🗙 🗗 🚺                                                                                                    | 2 1 2 2 1 2 2 2                                                                                                    |
|-----------------------|----------------------------------------------------------------------------------------------------|----------------------------------------------------------------------------------------------------|
| Tree Favorites        | Name         Type           2 Administra         User           2 Cert Publis         Security Gro           2 cisco c. cis         User           2 DrsAdmins         Security Gro           2 Domain A         Security Gro           2 Domain A         Security Gro           2 Domain C         Security Gro           2 Domain C         Security Gro           2 Domain G         Security Gro           2 Domain G         Security Gro           2 Domain G         Security Gro           2 Domain G         Security Gro           2 Domain G         Security Gro           3 Comain Q         Security Gro           3 Group Poll         Security Gro           3 Group Poll         Security Gro           3 Group Poll         Security Gro           3 Group Poll         Security Gro           3 Jazib Frahim         User           3 NetShows         Security Gro           3 NetShowS         User           3 RAS and I         Security Gro           3 Chema A         Security Gro           3 Tsinternet         User | Jazib Frahim Properties       ? ×         Dial-in       Environment       Sessions       Remote control       Terminal Services Profile         General       Address       Account       Profile       Telephones       Organization       Member Of         User logon name:       [frahim       @jazib.cisco.com       •         User logon name:       [frahim       @jazib.cisco.com       •         User logon name (pre-Windows 2000):       JAZIB-ADS\       [frahim         Log On Hours       Log On To       •         Account is locked out       Account options:       •         ©       User must change password at next logon       •         ©       User cannot change password       •         Password never expires       •       Store password using reversible encryption         Account expires       •       Never       •         •       End of:       Thursday . January 03.2002       • |

2. Lancez le client VPN, puis essayez d'établir le tunnel vers le

| 👌 Cisco       | Systems VPN Elient                        |
|---------------|-------------------------------------------|
| Connt         | ISCO SYSTEMS                              |
| 2             | Enter Username and Password.<br>Username: |
| Initi-<br>Cor | jfrahim<br>Password:                      |
| Auti          | Save Password Domain: JAZIB-ADS           |
| <u> </u>      | OK Cancel<br>Connect Close                |

#### concentrateur.

3. Lors de l'authentification de l'utilisateur, vous devez être invité à modifier le mot de User Authentication for lab

| New Password:<br> <br> <br> | ٩     | r our password e: | pirea |  |
|-----------------------------|-------|-------------------|-------|--|
| i<br>Donfirm Password:      | New P | assword:          |       |  |
|                             |       |                   |       |  |

#### passe.

### **Informations connexes**

- <u>Concentrateur de la gamme Cisco VPN 3000</u>
- IPsec
- <u>Cisco Secure Access Control Server pour Windows</u>
- <u>RADIUS</u>
- Demandes de commentaires (RFC)